# edensuite

Click the Forgot your password? link on the Login page.

Sign in with your email and password

Email

name@host.com

Password

Password

Forgot your password?

Sign in

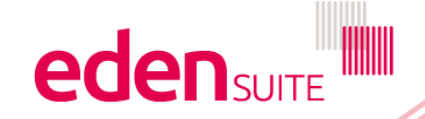

You will then see this screen:

Enter your email address and click Reset my password.

# edensuite

## Forgot your password?

Enter your Email below and we will send a message to reset your password

Email

Reset my password

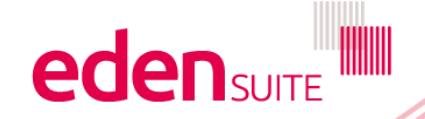

You will then see this screen:

We have sent a password reset code by email to j\*\*\*@h\*\*\*. Enter it below to reset your password. Code

edensuite

New Password

Enter New Password Again

**Change Password** 

And should also receive an email with a reset code

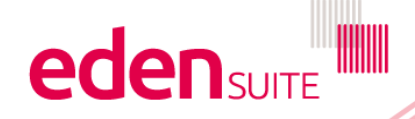

Copy the code from the email and paste it on the screen reset password screen

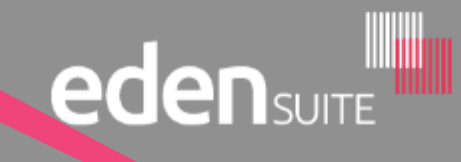

#### **Password Reset**

A password reset was requested, please use this code to reset it: 030009

1300 611 044 support@edensuite.com.au environmental data exchange network (eden)

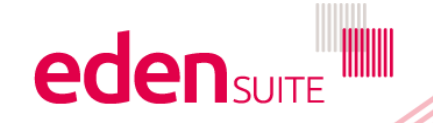

Enter the code from the email (Check your spam folder if not received)

Enter a new password following these rules and re-enter then click Change Password

## 

We have sent a password reset code by email to j\*\*\*@h\*\*\*. Enter it below to reset your password. Code

\*\*\*\*\*

New Password

\*\*\*\*\*

#### Enter New Password Again

\*\*\*\*\*\*\*\*\*\*\*\*

- ✓ Password must contain a lower case letter
- ✓ Password must contain an upper case letter
- ✓ Password must contain a number
- ✓ Password must contain at least 10 characters
- Passwords must match
- ✓ Password must contain a special character or a space
- ✓ Password must not contain a leading or trailing space

Change Password